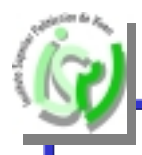

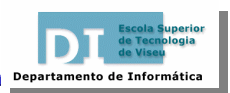

# Windows 95/98/Me/2000

Mais que um **Sistema Operativo**, o **MS-Windows** é um ambiente de trabalho que simula no ecrã o trabalho diário sobre uma secretária.

A ideia base do **MS-Windows** foi a de "esconder" a organização do **MS-DOS** e apresentar toda a interface com o utilizador de uma forma pictórica onde se tenha de escrever o mínimo possível.

Manuel A. E. Baptista, Eng.<sup>o</sup> Ernesto R. Afonso, Eng.<sup>o</sup> Mex Conouted. Readagem Potts-documento: Microsoft Excel Exp Distrix Distrix

Informática I

Manuel A. E. Baptista, Eng.º Ernesto R. Afonso, Eng.º

Instituto Superior Politécnico de VISEU
Lecola Superior de Tecnologia de Viseu
Tabela de Conteúdos
2.1. Componentes do "Ambiente de Trabalho" (Desktop)
2.2. Executar aplicações
2.3. Características das janelas
2.4. Gestão de ficheiros e pastas/directórios
2.5. Aspectos importantes
2.6. Procurar ficheiros e pastas
2.7. Aplicação "Reciclagem"
2.8. Aplicação "Painel de Controlo"

2.9. Aplicação "Impressoras"

**Informática I** 

1

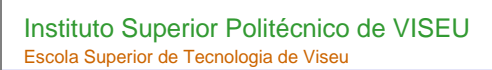

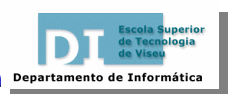

### 2.1. Componentes do "Ambiente de Trabalho" (Desktop)

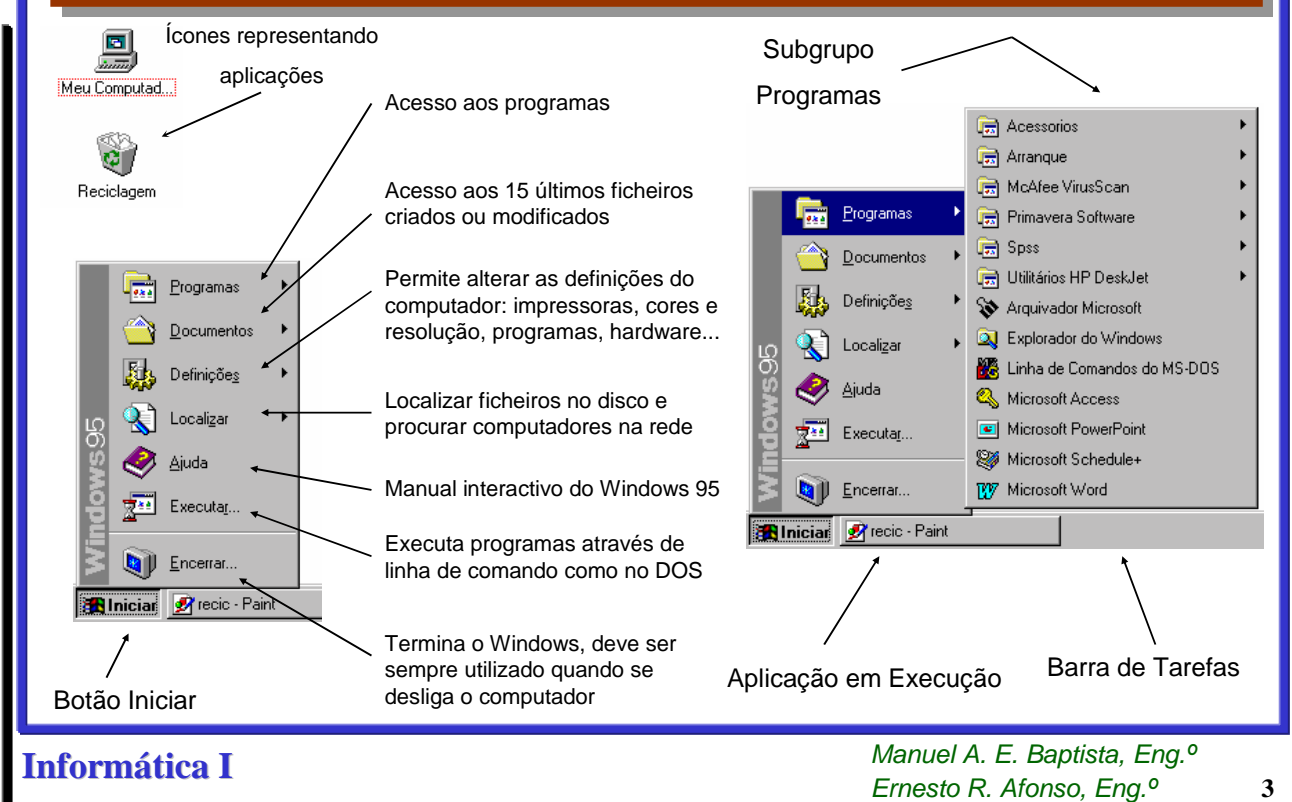

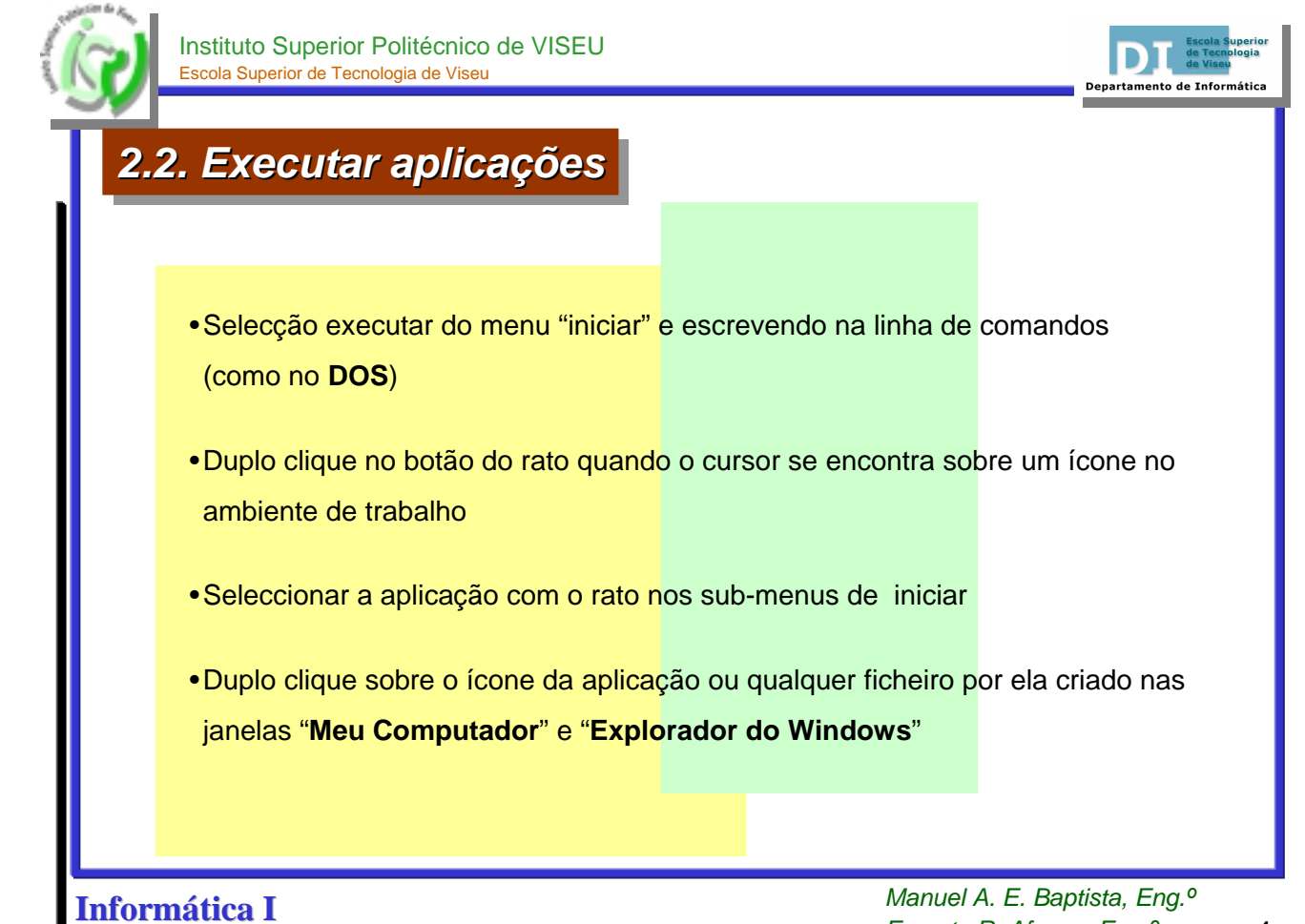

Ernesto R. Afonso, Eng.º

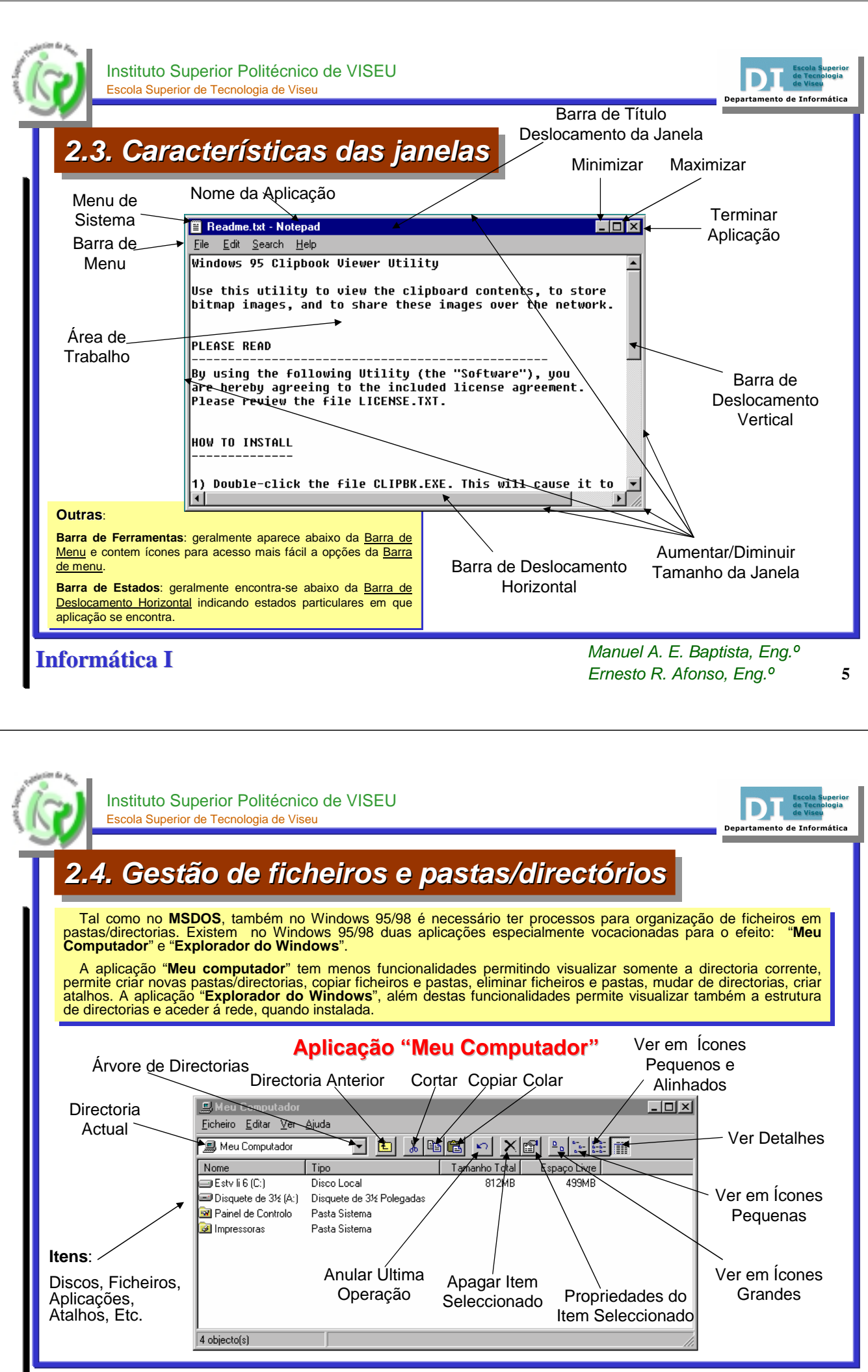

**Informática I** 

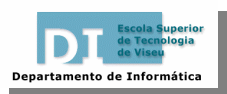

Departamento de Informátic

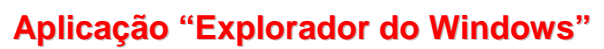

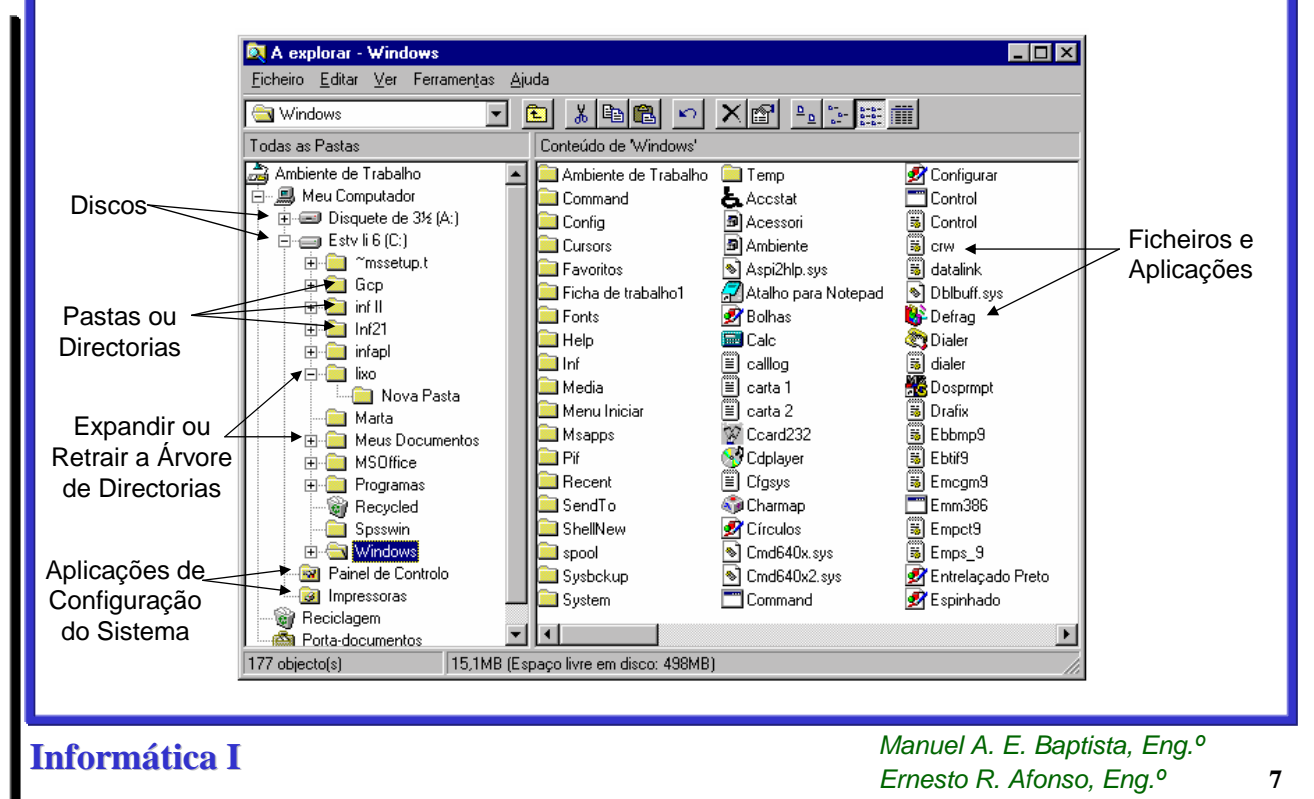

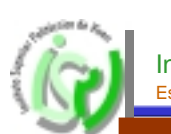

Instituto Superior Politécnico de VISEU Escola Superior de Tecnologia de Viseu

#### 2.5. Aspectos importantes

- Noção de atalho para um item. Um atalho é uma representação de um item exactamente com as mesmas propriedades (comportamento idêntico), não sendo uma cópia dele mas sim um caminho para chegar até ele. Podem existir quantos atalhos se quiserem de um determinado item e, podem ser criados através da cópia e criar atalho do menu editar.
- Processo de arrastar e largar itens utilizando o rato. Segundo a combinação das teclas Shift e Ctrl, que podem ou não estar seleccionadas, são executadas operações de Mover, Copiar ou Criar Atalho, sendo identificadas pela forma do cursor.
- Processo de Selecção múltipla de itens. Utilizando o rato pode-se seleccionar um conjunto de itens que pode ou não ser contínuo através da selecção de área (definir uma zona de itens seleccionados com o rato), selecção de conjunto (seleccionar o primeiro item e depois seleccionar o último carregando em *Shift*), selecção individual (adicionar um item a um conjunto existente através da sua selecção carregando na tecla *Ctrl*).
- Processo de cópia para área temporária. Quando são utilizadas as opções de copiar ou cortar os itens seleccionados são deslocados para uma área de transição ou temporária, quando são utilizadas as opções colar ou criar atalho são retirados dessa área e colocados no destino desejado.

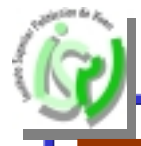

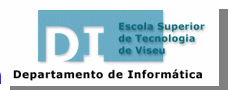

#### 2.6. Procurar ficheiros e pastas

Quando surge a necessidade de procurar um ou mais ficheiros com determinadas características dentro da complicada estrutura de pastas e ficheiros armazenadas em disco, recorre-se à aplicação **Procurar** acessível através do botão **Iniciar -> Procurar -> Ficheiros e Pastas.** 

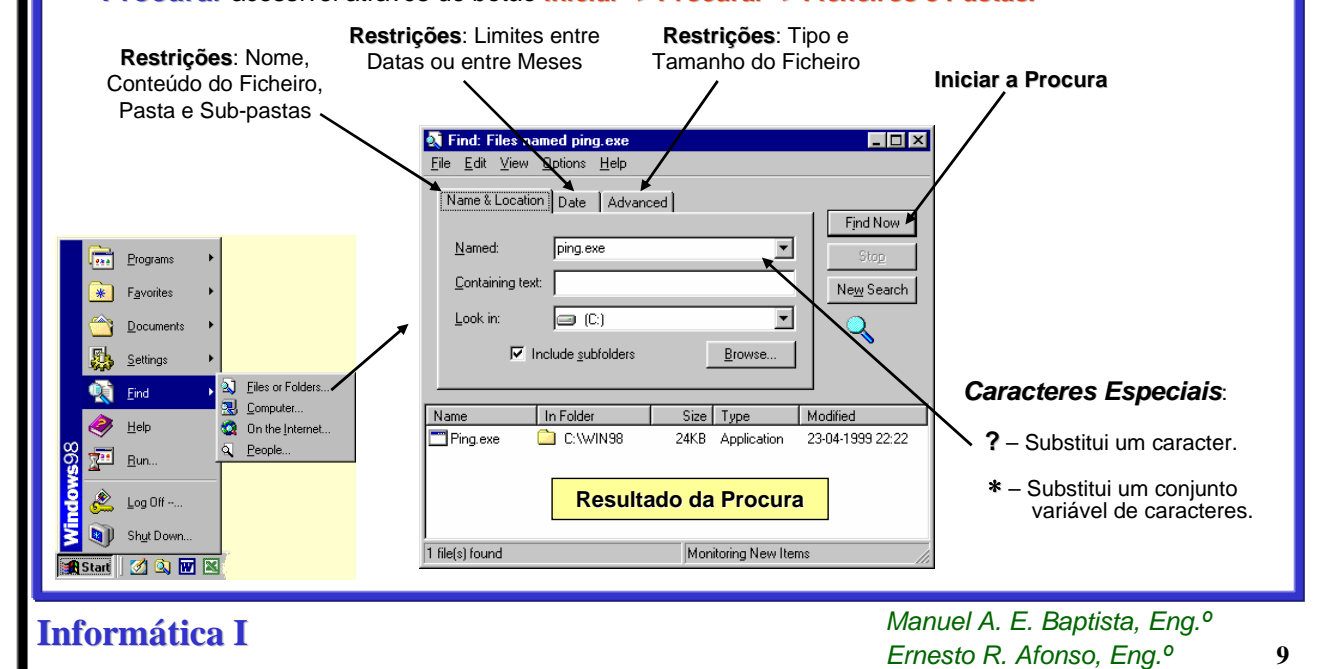

Instituto Superior Politécnico de VISEU Escola Superior de Tecnologia de Viseu Departamento de Informática 2.7. Aplicação "Reciclagem" A aplicação "Reciclagem" é, por analogia, um caixote de lixo temporário onde vão parar todos os itens (ficheiros, pastas, atalhos, impressoras, etc.) que são apagados do sistema. Os itens são aqui mantidos até que o "caixote do lixo seja esvaziado. Esta aplicação é uma salvaguarda em operações de eliminação de itens, porque permite-os recuperar quando indevidamente tenham sido apagados. Utilizando como estratégia, uma área do disco rígido onde especificamente são colocados cópias dos ficheiros apagados. - U × 🗑 Recicla <u>F</u>icheiro <u>E</u>ditar ⊻er Ajuda Nome Localização Original Data da Eliminação Tipo DESENHO.SLB C:\WINDOWS\Ambi... 11.11.97 17:02 SLB Ficheiro Ficheiro que foi apagado, mas que ainda é recuperável ۲ 1 objecto(s) 29,6KB

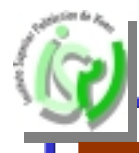

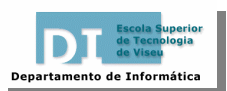

## 2.8. Aplicação "Painel de Controlo"

O "Painel de Controlo" permite ajustar as várias componentes do sistema de forma a funcionarem correctamente e segundo as características que pretendemos. Entre as diferentes possibilidades de configuração aqui acessíveis destacam-se: alteração de data e hora, resolução do monitor, ajusto de todo o hardware do sistema, configuração da rede, adicionar е detectar novo hardware no sistema, adicionar où remover aplicações/programas do sistema, etc.

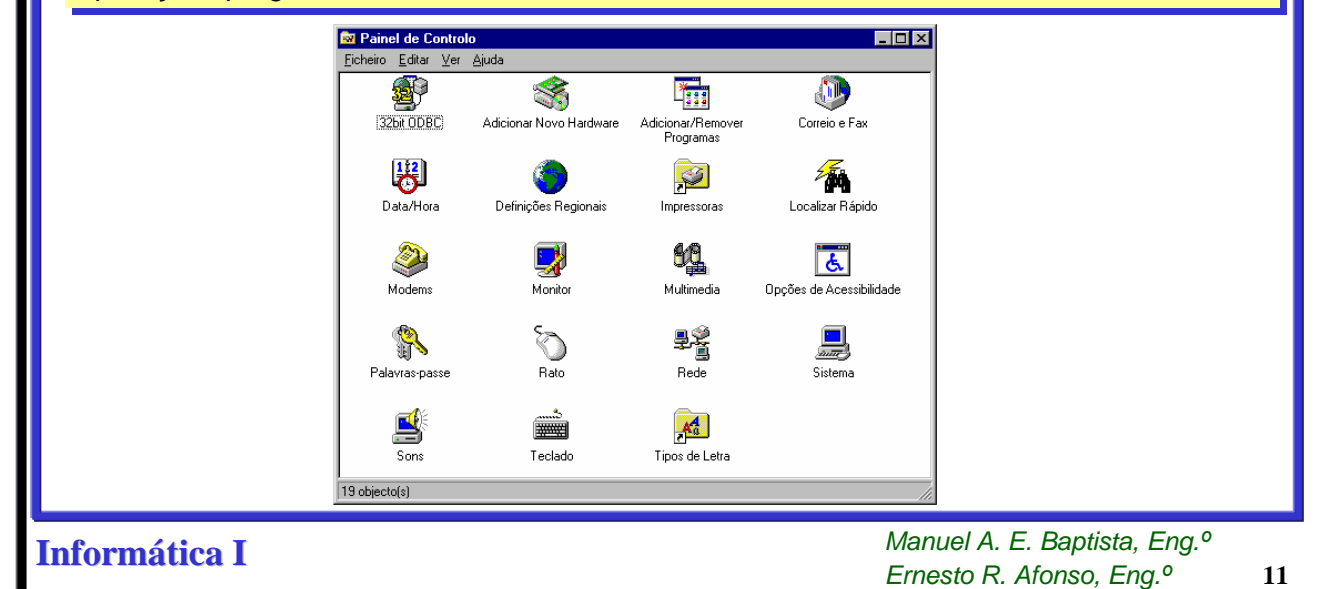

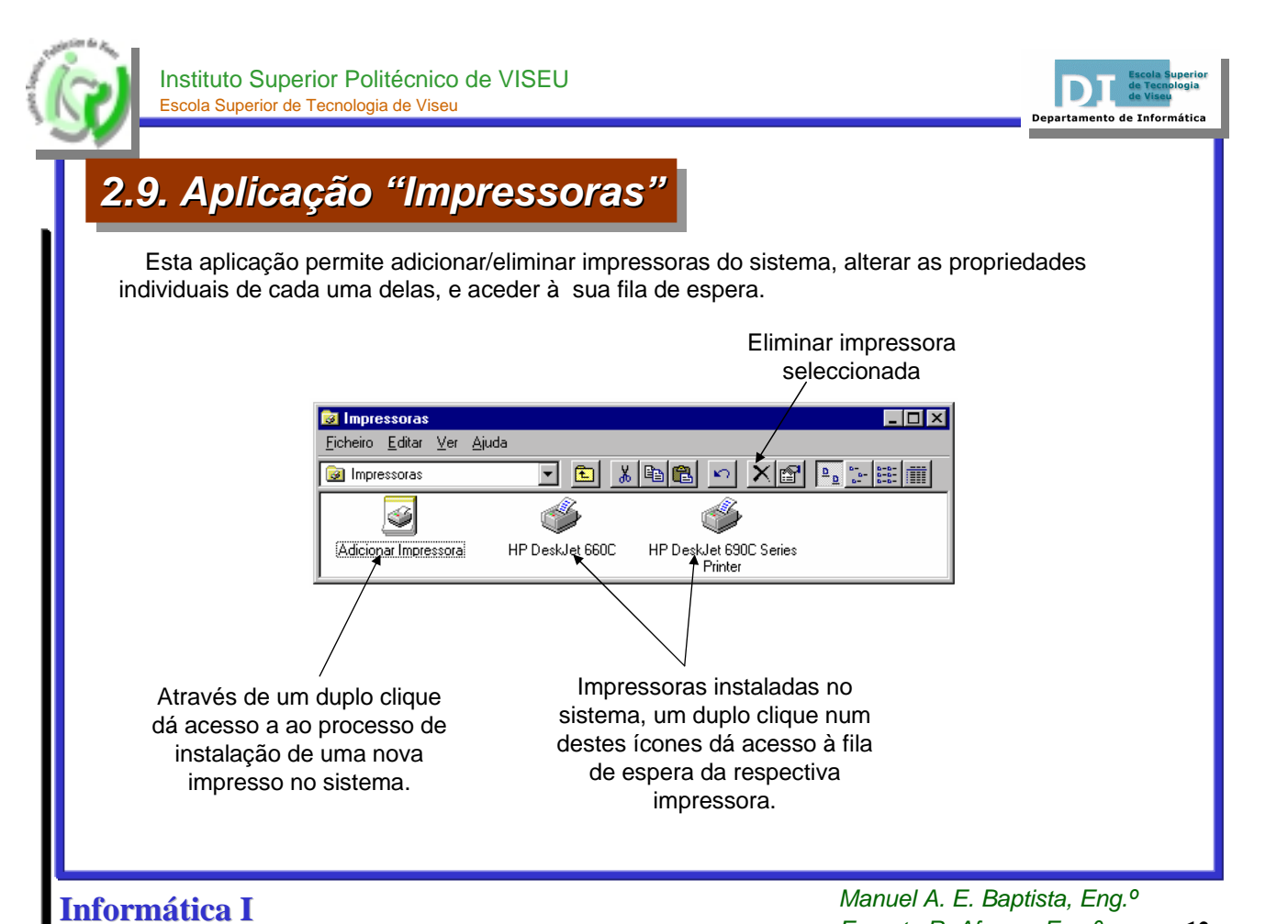

Ernesto R. Afonso, Eng.º